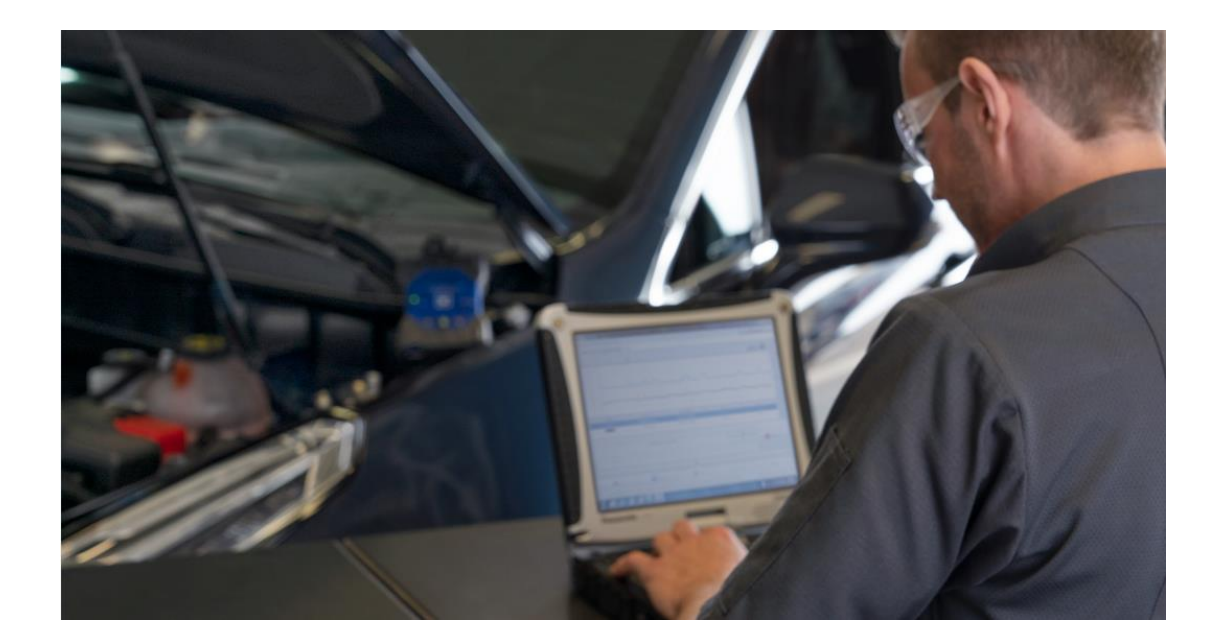

# TECHLINE CONNECT

# Install/Uninstall Guide

**JUNE 2024** 

This document is for dealer use only for issues opening, updating, connecting to, or using Techline Connect (TLC). For issues programming a vehicle, please contact the Techline Customer Support Center (TCSC) at 1-800-828-6860 (English) or 1-800-503-3222 (French). For dealers outside North America, please contact your local technical assistance center.

This content is intended for General Motors dealer educational purposes only. It must not be shared with third parties or consumers. This content cannot be used for promotions, advertisements, or marketing, and is intended solely to be used for dealers' information and education.

### **Check PC Specifications**

Before troubleshooting Techline Connect (TLC), make sure the PC meets the required technical specifications.

To review the specifications, go to the **GlobalConnect App Center** and search for **Dealer Information Technologies**.

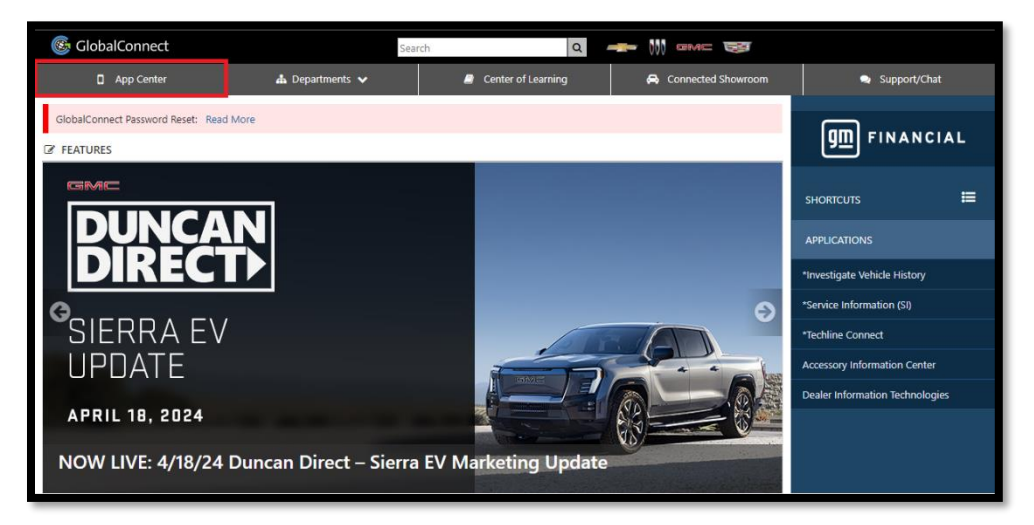

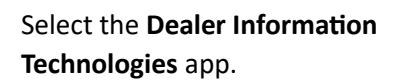

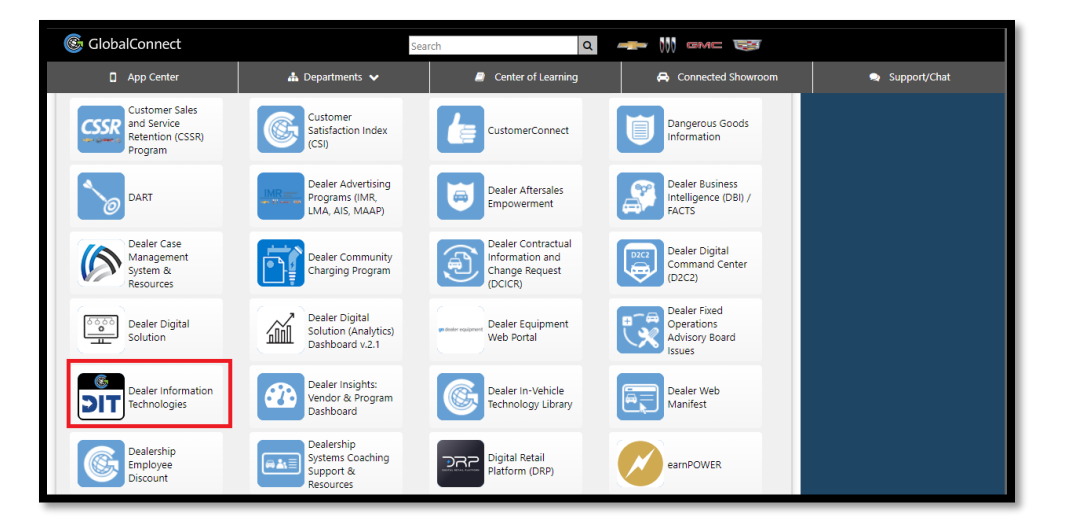

Next, select the **Dealer** Infrastructure & Security Guidelines link at the top of the page, which will open a PDF document that can be used to check if your PC and network are within the specifications required.

| 🚳 GlobalConnect |                                                                         |         |
|-----------------|-------------------------------------------------------------------------|---------|
|                 | Search this safe                                                        | Q swe b |
| 97007 Talan-    | SCORECARD CONTACT US DEALER INFRASTRUCTURE & SECURITY GUIDELINES STAR S | TANDARD |
|                 | <u>gmdit</u>                                                            |         |

If the PC or network is not within the specifications required, you may encounter some issues with Techline Connect (TLC) or there may be some limitations with the support provided by the TCSC Helpdesk.

## How to Download Techline Connect (TLC)

As the application is downloading, the uninstallation procedure also can be performed.

Go to the GlobalConnect App Center.

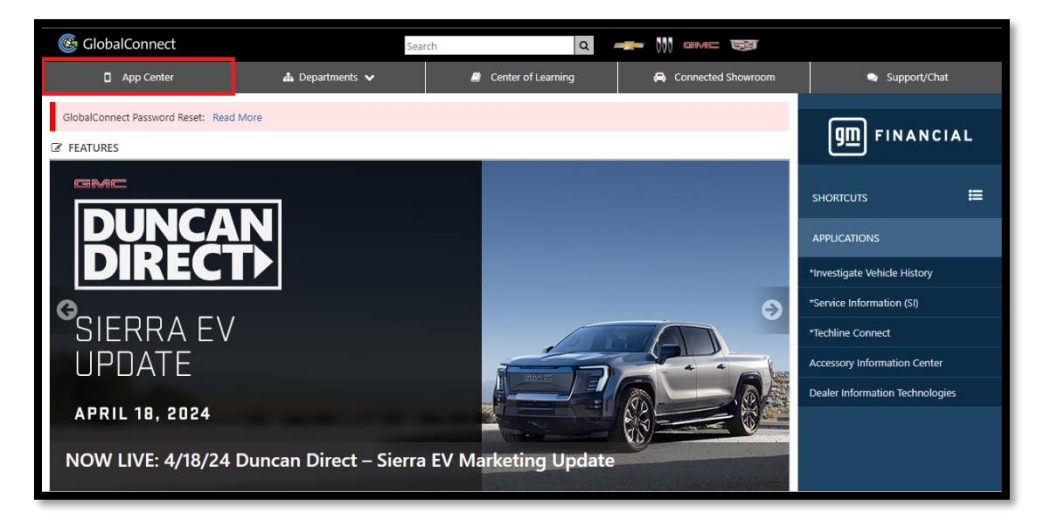

### Select the Techline Connect icon.

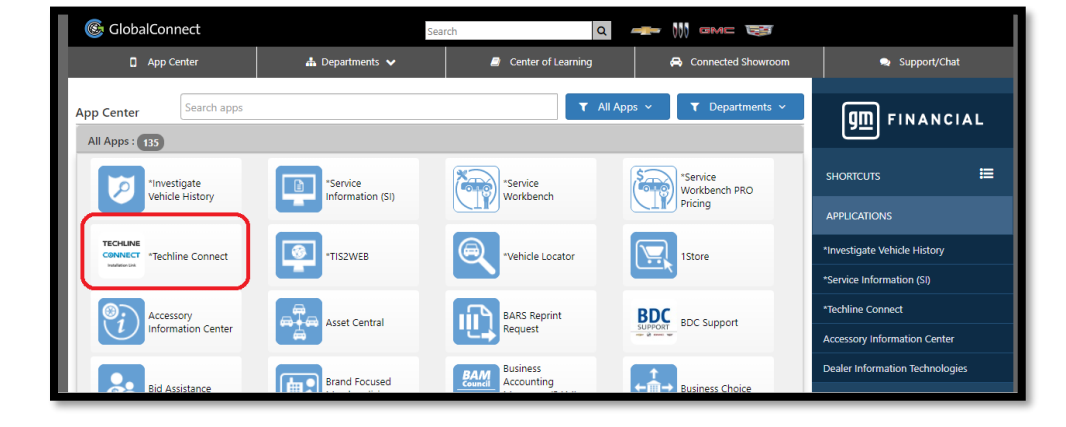

Next, click the **Download Techline Connect** option and wait for the download to complete.

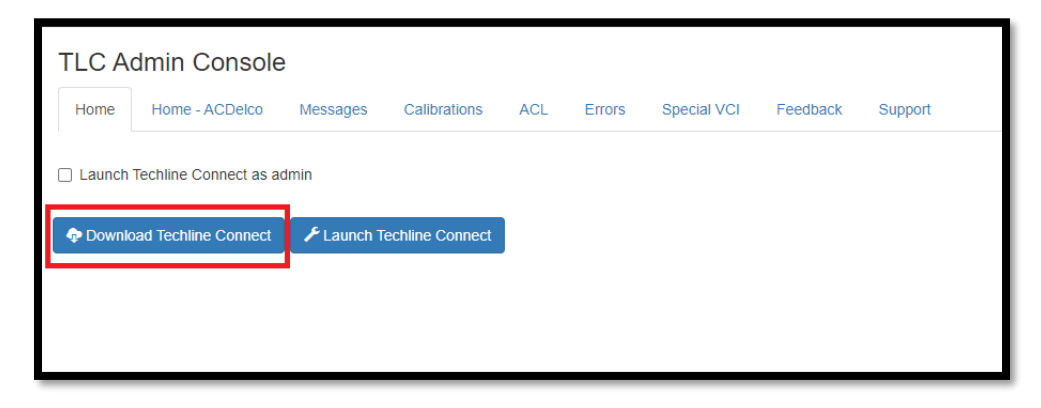

This is the file that will be used for a fresh installation or reinstallation.

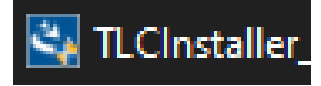

# How to Uninstall Techline Connect (TLC)

This is the list of programs needed to uninstall TLC:

- TLC Suite 2 (if available)
- TLC
- Techline Connect Extensions (If available)
- TLC Java (if available)
- TLC Suite
- Techline Update Manager (if available)
- TUM Launchers (if available)

The following instructions for uninstalling each program must be performed in order.

Search in the Windows Menu or search bar for **Apps and Features** and then open it.

| All Work Apps Documents Web                     | More 🔻                               | A X                                |  |  |
|-------------------------------------------------|--------------------------------------|------------------------------------|--|--|
| Best match                                      |                                      |                                    |  |  |
| Apps & features<br>System settings              |                                      |                                    |  |  |
| Search work and web                             | Apps & featur                        | es                                 |  |  |
| P apps and features - See work and web results  | System settings                      |                                    |  |  |
| , Papps and features windows 11                 | > Eî Open                            |                                    |  |  |
| 𝒫 apps and features settings                    | >                                    |                                    |  |  |
| $\mathcal P$ apps and features on this computer | > Get quick help from web            |                                    |  |  |
| 𝒫 apps and features repair                      | > Installing web apps from Microsoft | Installing web apps from Microsoft |  |  |
| $\mathcal P$ apps and features windows 10       | > Uninstalling apps                  |                                    |  |  |
|                                                 | > Updating apps                      |                                    |  |  |
| 𝒫 apps and features list                        | >                                    |                                    |  |  |
| 𝒫 apps and features menu                        | >                                    |                                    |  |  |
|                                                 | ×~                                   |                                    |  |  |
| ho  apps and features                           |                                      |                                    |  |  |

Use the search bar in Apps and Features to find the **TLC Suite**.

Click the **TLC Suite 2** app and uninstall it (if available).

### Apps & features

### Choose where to get apps

Installing apps only from Microsoft Store helps protect your device.

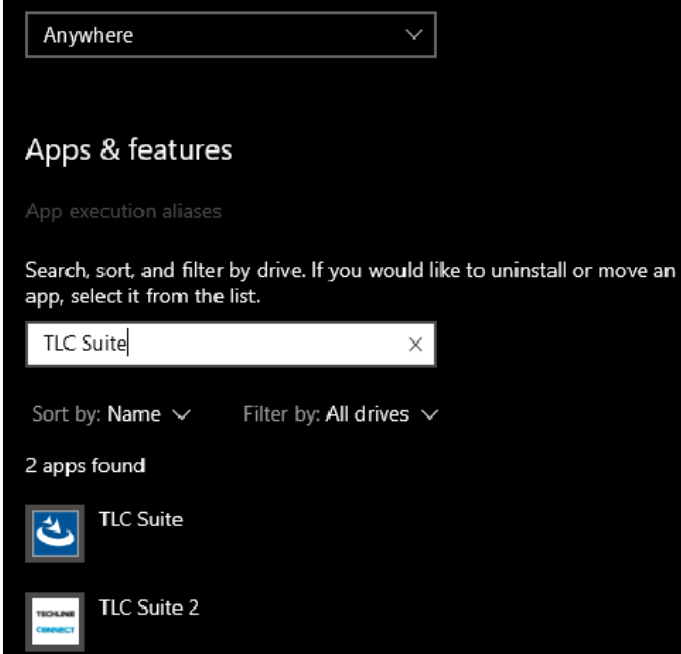

# <section-header> Apps & features Choose where to get apps Installing apps only from Microsoft Store helps protect your device. Improve Anywhere App secution allases Serch, sort, and filter by drive. If you would like to uninstall or move an app, select it from the list. Image: Image: Im

Click the **TLC** app and uninstall it.

Click the **Techline Connect Extension** app and uninstall it (if available).

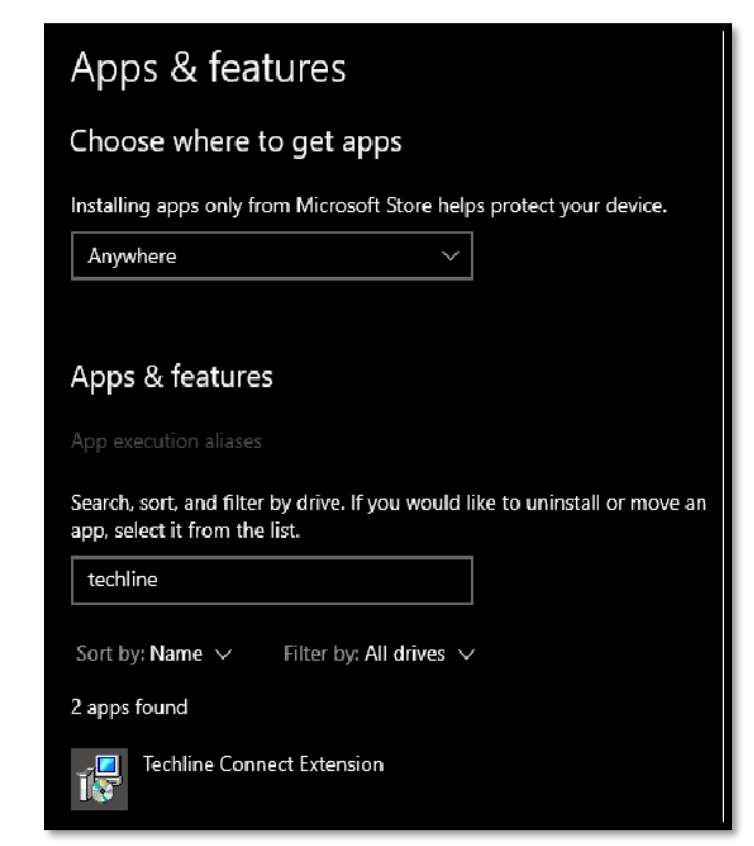

Click the **TLC Java** app and uninstall it (if available).

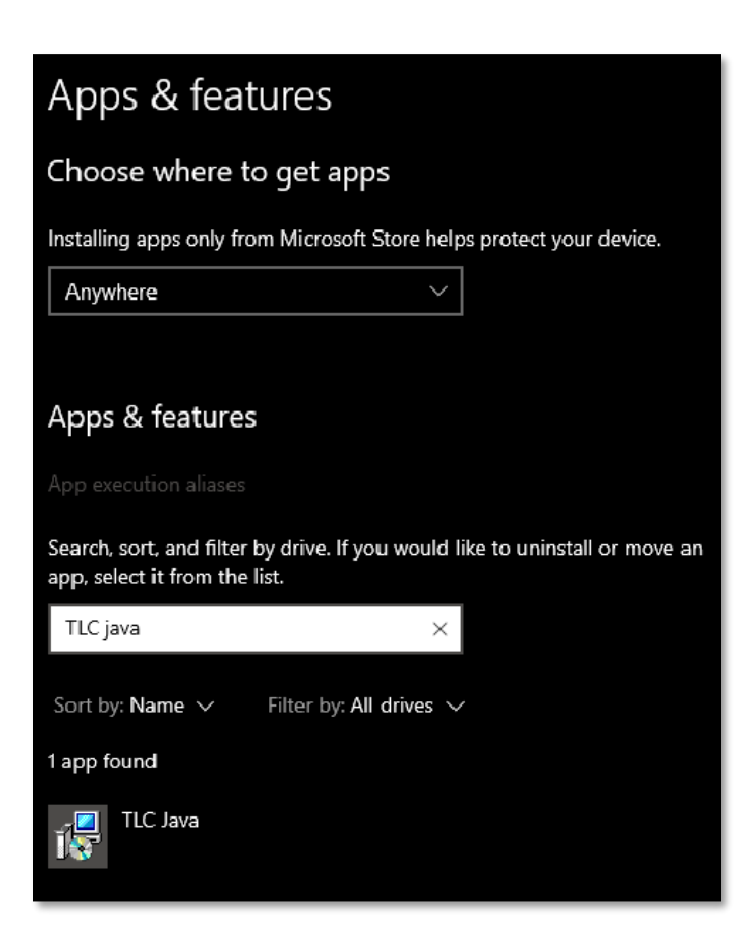

Click on the TLC Suite app and uninstall it.

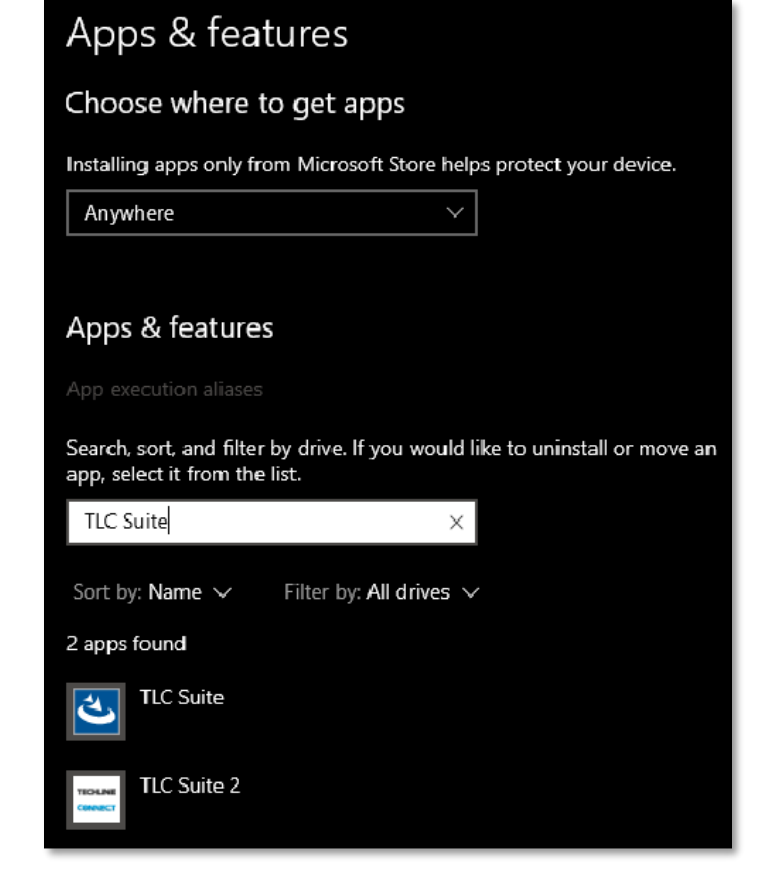

Click the **Techline Update Manager** app and uninstall it (if available).

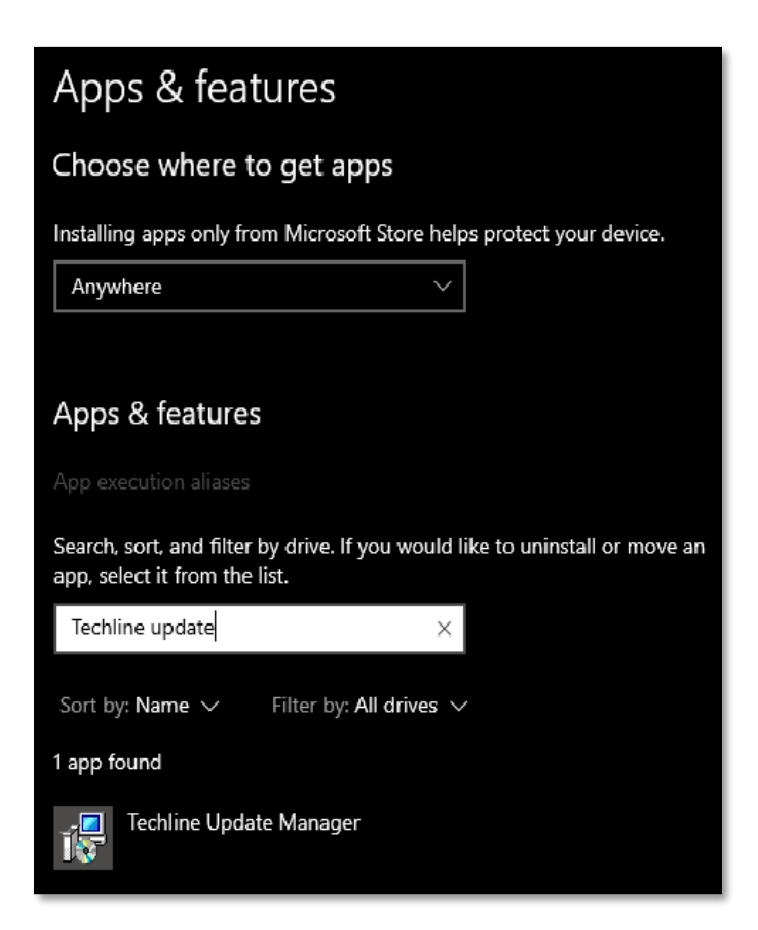

Click the **TUM Launchers** and uninstall it (if available).

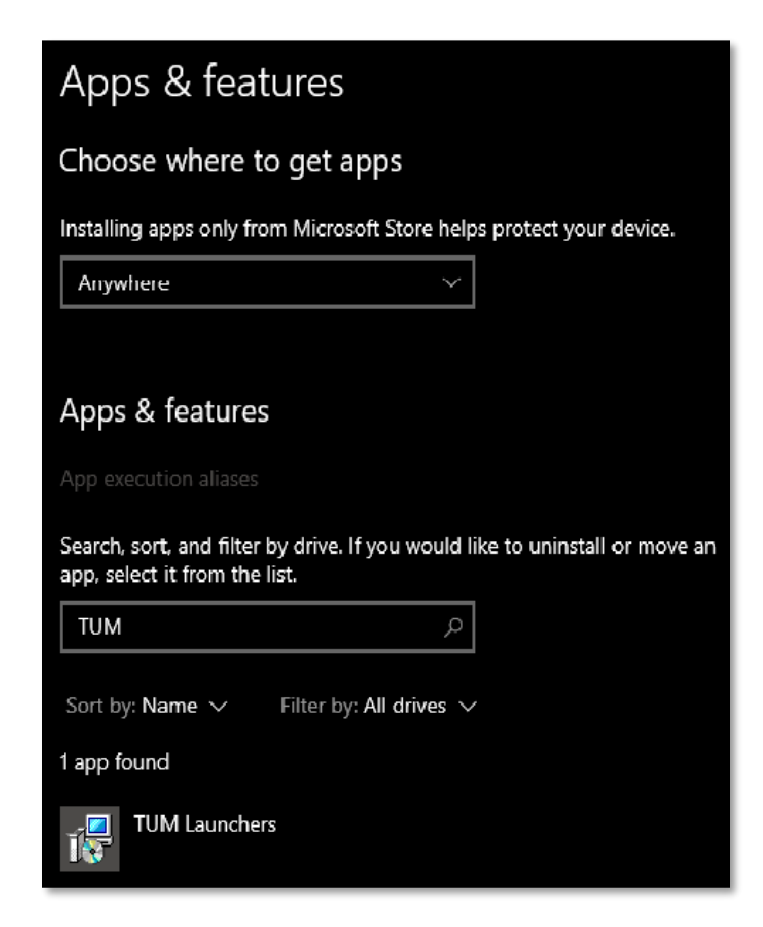

After this step is completed, Techline Connect and all related apps included should be uninstalled. Now, proceed to the installation steps.

### How to Install Techline Connect (TLC)

Run the installer file that was downloaded previously.

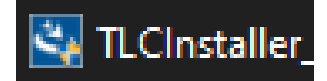

Follow all the prompts and steps in the installation wizard.

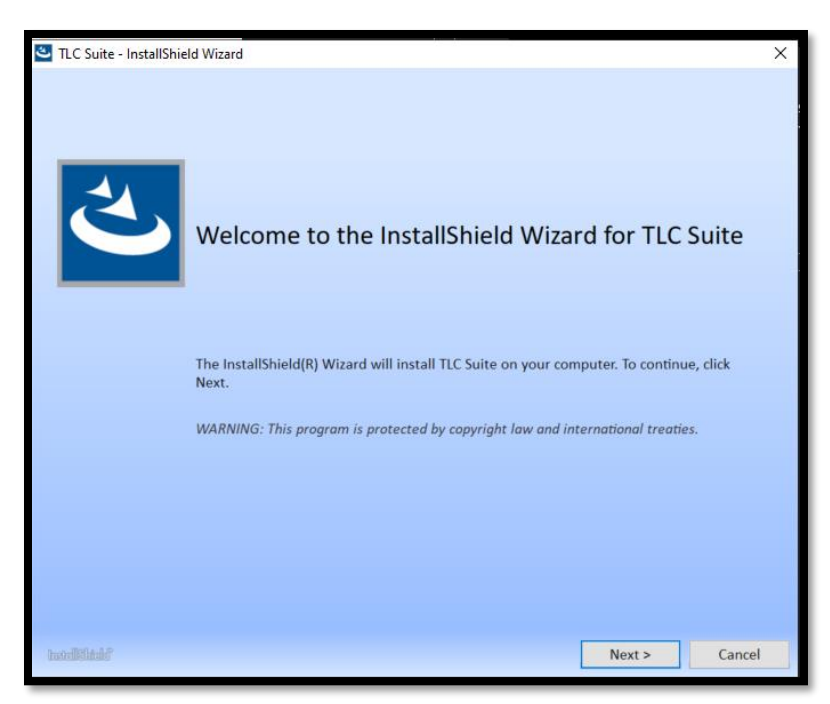

When the Techline Connect (TLC) initial installation is complete, this screen will be displayed.

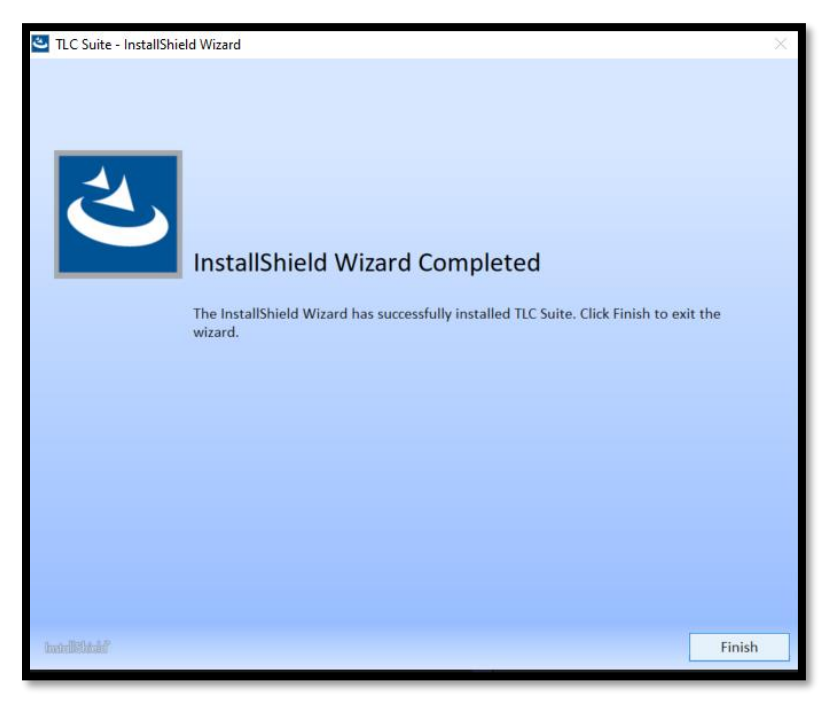

Techline Connect (TLC) will open and request your username and password.

Do not log in here; just close Techline Connect.

| TECHLINE              | Terms and Conditions<br>Techline Connect is moving to<br>browser launch. |  |  |  |
|-----------------------|--------------------------------------------------------------------------|--|--|--|
| CONNECT               |                                                                          |  |  |  |
| Username              | <u>Click here to launch TLC from your</u><br>browser                     |  |  |  |
| Password              |                                                                          |  |  |  |
|                       |                                                                          |  |  |  |
| Enter Standalone Mode | Submit                                                                   |  |  |  |

Instead, launch **Techline Connect** from the **GlobalConnect Techline Connect** app.

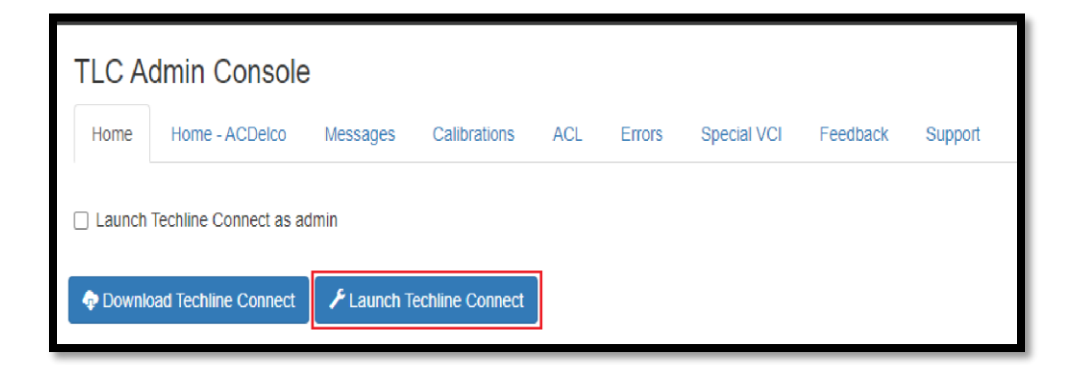

When this prompt screen appears, make sure to check the box and click the **Open Launcher for TLC** button.

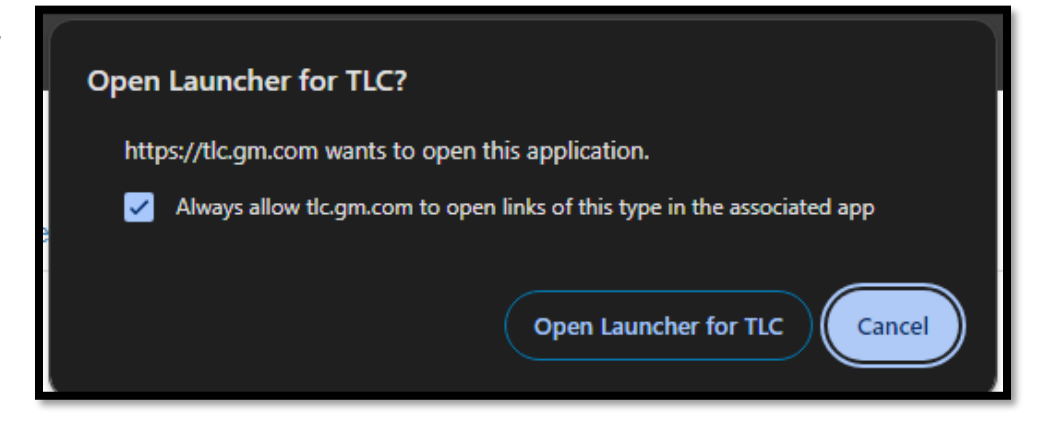

After launching Techline Connect for the first time, a screen like this one will appear.

Depending on your permissions in GlobalConnect, less or more updates may occur. Make sure to accept all prompts and continue with the installation process.

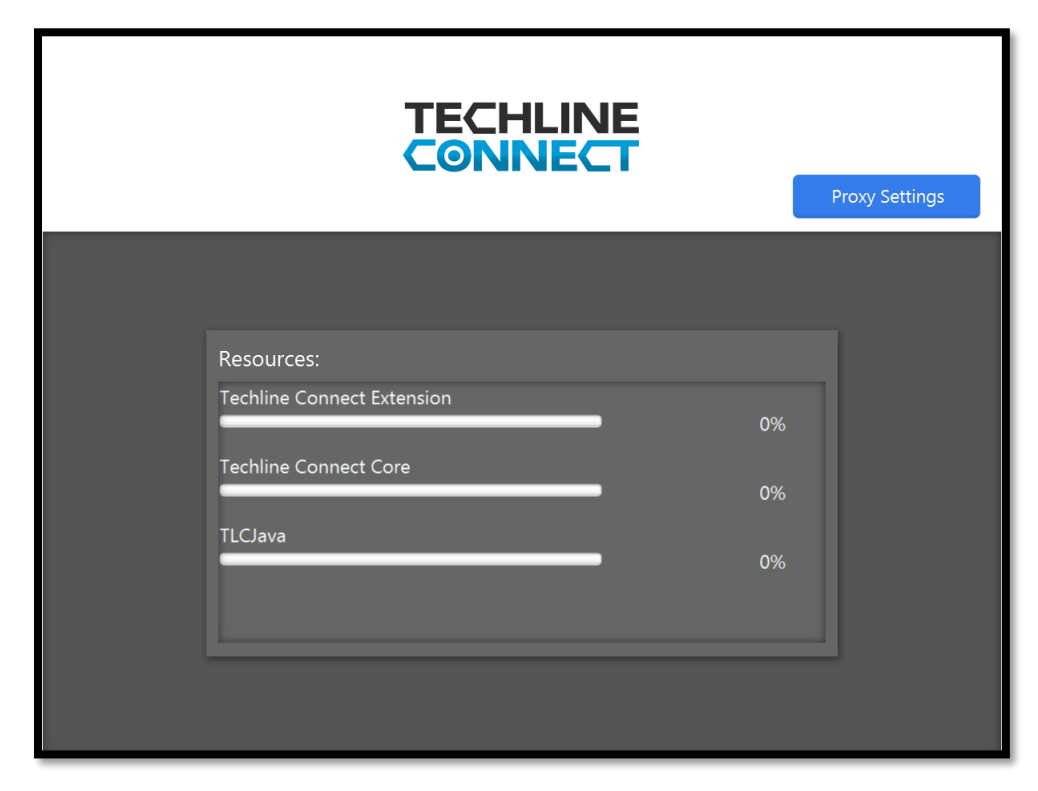

At some point, a pop-up message will ask to **restart the PC**. Click OK.

You must continue with this step to have Techline Connect installed properly. If you click Cancel, you can restart the PC later, but Techline Connect will not open until the PC has been restarted.

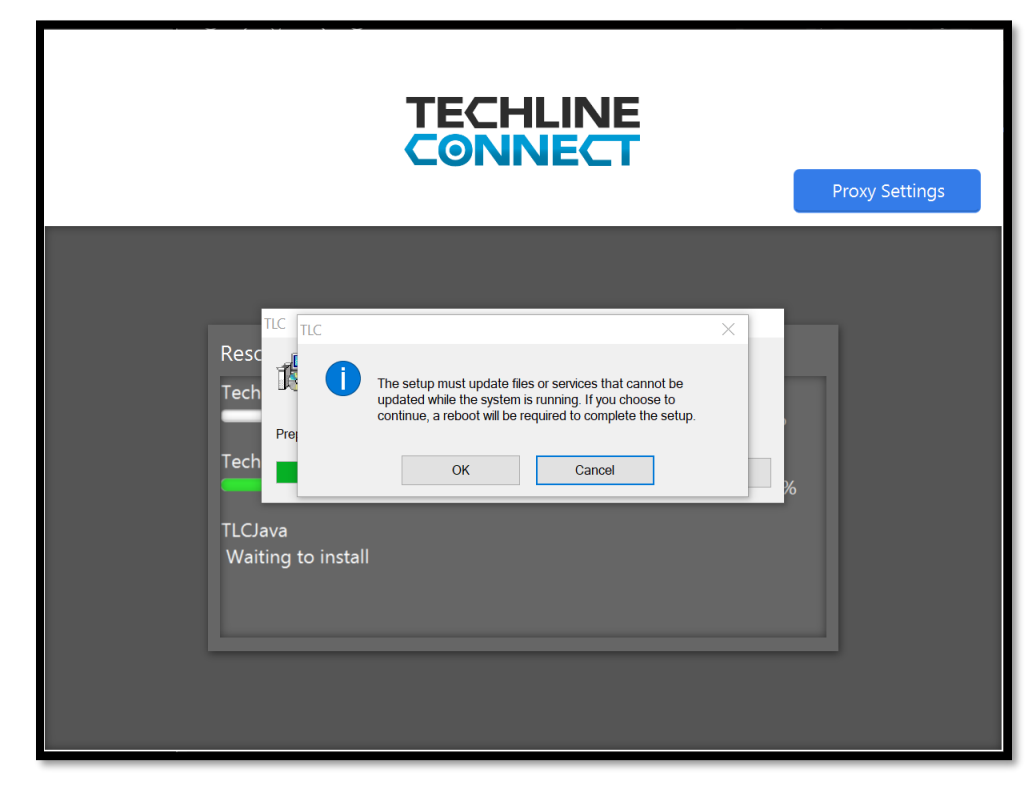

After updates are completed, go back to the **Techline Connect** (TLC) page in **GlobalConnect** and launch it again.

If all updates were successful, you should be able to start using Techline Connect.

| = Techline | Connect 1.24.3 Prod | uction                            |   |                 |        | - 🗆 X |
|------------|---------------------|-----------------------------------|---|-----------------|--------|-------|
| gm         |                     |                                   |   | отс             |        |       |
|            |                     | Vehicle Selection: Select Vehicle |   |                 | ×      |       |
| <b>~</b>   |                     |                                   |   | Recent Vehicles | Û      |       |
| 10-10-     |                     | Connect Vehicle                   |   |                 |        |       |
|            | Open Field .        |                                   |   |                 |        |       |
|            | Num • S             | Manual Vehicle Selection          |   |                 |        |       |
|            |                     | Enter VIN                         |   |                 |        |       |
|            |                     | Ver                               |   |                 |        |       |
|            |                     |                                   |   |                 |        |       |
|            | Original Number     | Make                              |   |                 |        |       |
| 00         | Number              |                                   | • |                 |        |       |
| SI         | Description<br>Type | M00el                             | - |                 |        |       |
|            | Add<br>Service Info | Current SI Region:North America   |   |                 |        |       |
|            | Date 🔻 Nu           | Close Vehicle Session             |   |                 | Select |       |
| $\gg$      |                     | Nn artiva vahirla caccinn         | ÷ |                 |        |       |

**TIP:** For Techline Connect to run properly, the app needs local administrative rights. Check with your IT administrator to ensure that these settings are enabled properly.